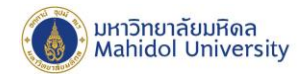

# คู่มือการติดตั้งโปรแกรม Office Professional Plus 2019

### บน Microsoft Windows

#### เตรียมการติดตั้ง

ผู้ใช้สามารถดูคุณสมบัติของเครื่องคอมพิวเตอร์ที่สามารถติดตั้งโปรแกรม Office Professional Plus 2019 และรายละเอียดเพิ่มเติมสามารถดูได้ที่ Website เจ้าของผลิตภัณฑ์ หรือที่

URL: https://products.office.com/th-th/office-system-

requirements?ms.officeurl=systemrequirements&rtc=1

Download โปรแกรมลิขสิทธิ์ของมหาวิทยาลัย

โปรแกรมชุด Office Professional Plus 2019 ที่มหาวิทยาลัยจัดหาลิขสิทธิ์ใช้งานให้สำหรับบุคลากร สามารถเลือก Download โปรแกรม ที่ต้องการจะติดตั้ง ได้ที่ <u>http://softwaredownload.mahidol/</u>

<u>(Log-in ด้วย E-Mail account ของมหาวิทยาลัย)</u> โดยให้ Download files software ที่ตนเองต้องการจะ ติดตั้ง ซึ่งในคู่มือนี้จะยกตัวอย่างการติดตั้งโดยใช้ Office Professional Plus 2019 64 Bit ซึ่งมีขั้นตอน ดังต่อไปนี้

Microsoft Office Professional Plus 2019 64 Bit.zip ขนาด 2.66 GB (2,861,955,664 bytes)

หลังจาก Download เรียบร้อย ให้ Extract ไฟล์ **Microsoft Office Professional Plus 2019** 64 Bit.zip ออกมารอไว้ก่อน โดยจะพบชื่อโฟลเดอร์และไฟล์ ดังภาพ > จากนั้นให้เปิด โฟลเดอร์เลือก Run Batch File ที่ชื่อว่า install.bat

| Vame          | Date modified      | Туре               | Size     |
|---------------|--------------------|--------------------|----------|
| Office        | 9/27/2018 11:07 AM | File folder        |          |
| configuration | 9/27/2018 11:54 AM | XML Document       | 1 KB     |
| 💿 install     | 9/27/2018 11:50 AM | Windows Batch File | 1 KB     |
| 🕽 setup       | 8/11/2018 12:01 AM | Application        | 4,948 KB |

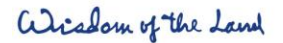

 999 ก.พุทธมณฑลสาย 4
 999 Phuttamonthon 4 Re

 ต.ศาลายา อ.พุทธมณฑล
 Salaya, Nakhon Pathom

 จ.แครปฐม 73170
 73170 Thailand

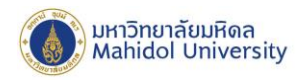

## ก่อนการติดตั้ง

ก่อนการติดตั้ง ให้เตรียมการดังต่อไปนี้

- 🗸 ตรวจสอบว่าเครื่องคอมพิวเตอร์ของผู้ใช้เป็น Windows 10 เท่านั้น
- เครื่องคอมพิวเตอร์ของผู้ใช้อยู่ในสถานะเชื่อมต่ออินเตอร์เน็ตได้ สำหรับ Activate Key License
- ✓ กรณีเครื่องคอมพิวเตอร์มีการติดตั้ง Office 2016 ให้ทำการถอนการติดตั้ง ก่อนติดตั้ง Version 2019

# เริ่มการติดตั้งโปรแกรม

Double-click ที่ไฟล์ install.bat ใน โฟลเดอร์ที่เปิดไว้ เพื่อเปิดโปรแกรมติดตั้ง เมื่อโปรแกรมเริ่มการติดตั้ง จะปรากฏหน้าต่างสถานะการติดตั้งโปรแกรม รอให้โปรแกรมติดตั้งทำงานประมาณ 10-15 นาที ตามภาพ ด้านล่าง

| Name          | Date modified      | Туре               | Size     |
|---------------|--------------------|--------------------|----------|
| Office        | 9/27/2018 11:07 AM | File folder        |          |
| configuration | 9/27/2018 11:54 AM | XML Document       | 1 KB     |
| 💿 install     | 9/27/2018 11:50 AM | Windows Batch File | 1 KB     |
| 🚺 setup       | 8/11/2018 12:01 AM | Application        | 4,948 KB |

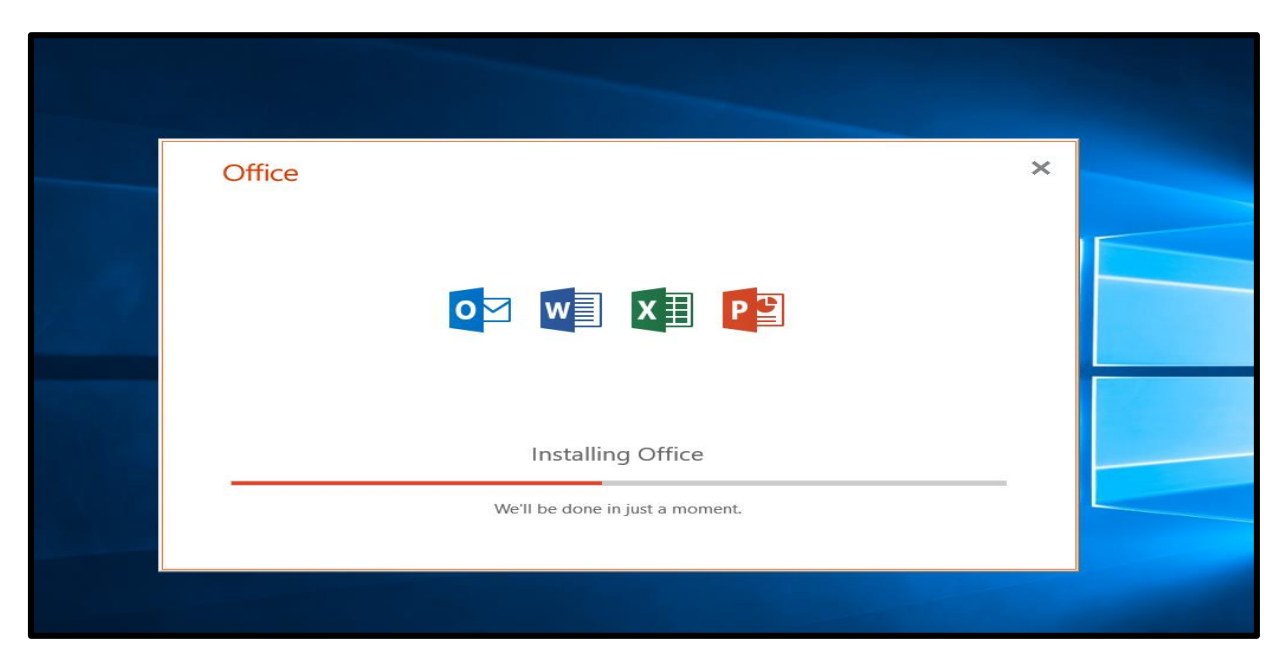

Wisdom of the Land

999 ก.พุทธมณฑลสาย 4 ต.ศาลายา อ.พุทธมณฑล จ.นครปฐม 73170 999 Phuttamonthon 4 Road, www Salaya, Nakhon Pathom 73170 Thailand

www.mahidol.ac.th

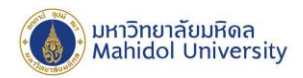

เมื่อกระบวนการติดตั้งโปรแกรมสำเร็จ จะพบหน้าต่างแสดงข้อความ "You're all set! Office is installed now" จากนั้นกด "Close" เพื่อปิดโปรแกรมติดตั้ง

| Office                                                      |                     |
|-------------------------------------------------------------|---------------------|
| You're all set! Office is ins<br>Click Start to view your a | stalled now<br>pps. |
|                                                             |                     |

เมื่อเสร็จสิ้นการติดตั้งแล้ว ผู้ใช้งาน สามารถเปิดใช้โปรแกรม ได้โดยการเปิด Start Menu แล้วเลือกหรือ Search โปรแกรม Office ใช้งานได้ตามปกติ โดยชุดติดตั้งนี้จะมีโปรแกรมที่สามารถใช้งานได้ ดังนี้

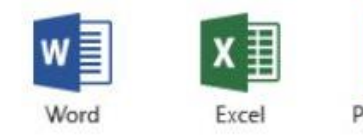

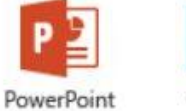

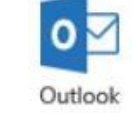

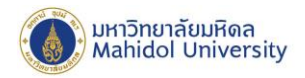

#### การ Activate License Key (Product activation)

ผู้ใช้สามารถเข้า Download License Key โปรแกรมลิขสิทธิ์ Office Professional Plus 2019 ได้ที่ URL: http://softwaredownload.mahidol/ >ทำการ Download Key License ในเมนูตามภาพด้านล่าง

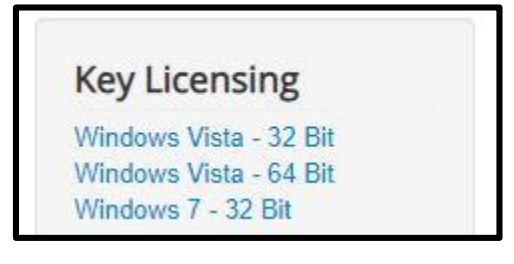

1.เมื่อได้ Key License แล้วทำการ Copy ชุด Key จำนวน 25 หลัก ไปทำการ activate key โดยการเปิด โปรแกรม Word ขึ้นมา >File>Account แล้ว Click "Change Product Key"

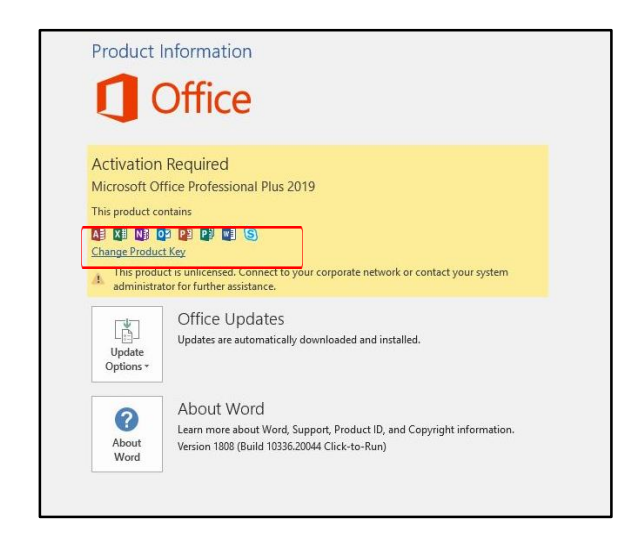

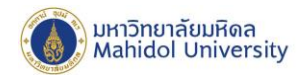

#### 2.วาง Product Key แล้วกด Activate Office

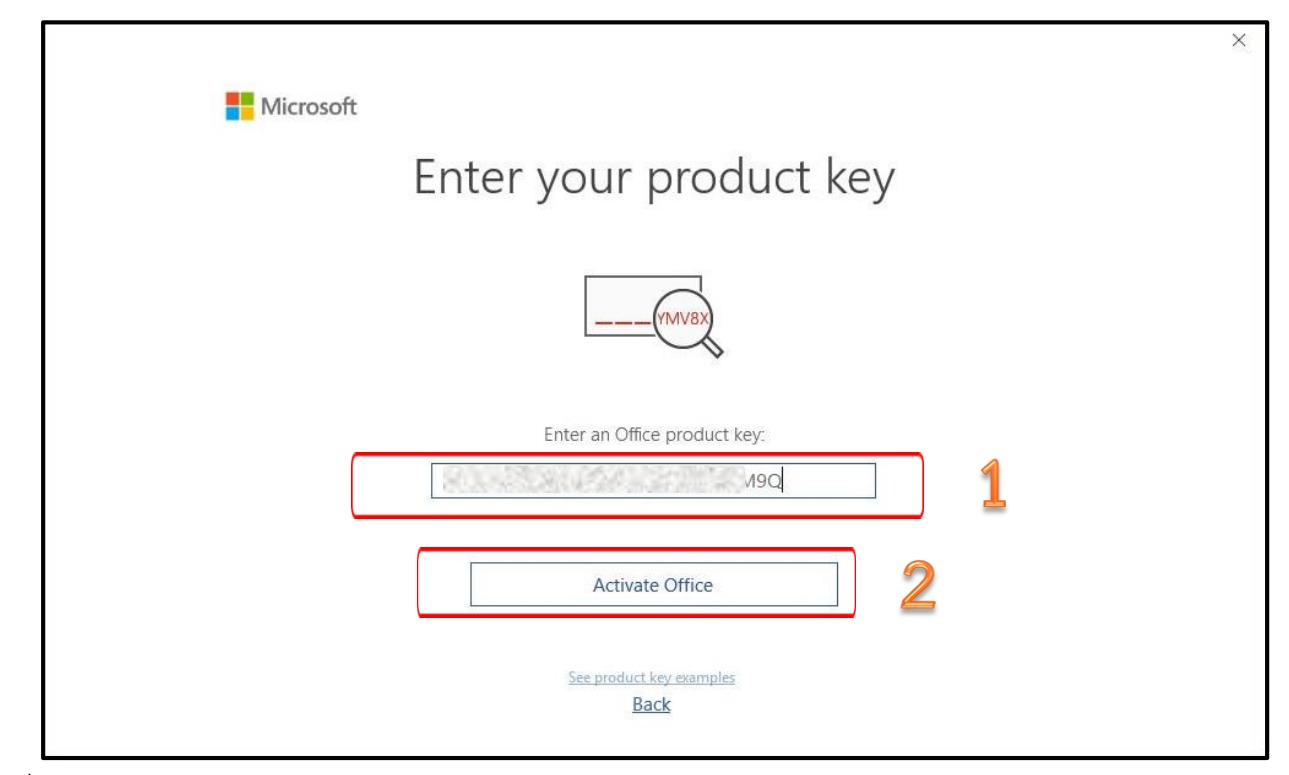

3.เมื่อการ Activation เสร็จสมบูรณ์ จะแสดงข้อมูลตามภาพด้านล่าง

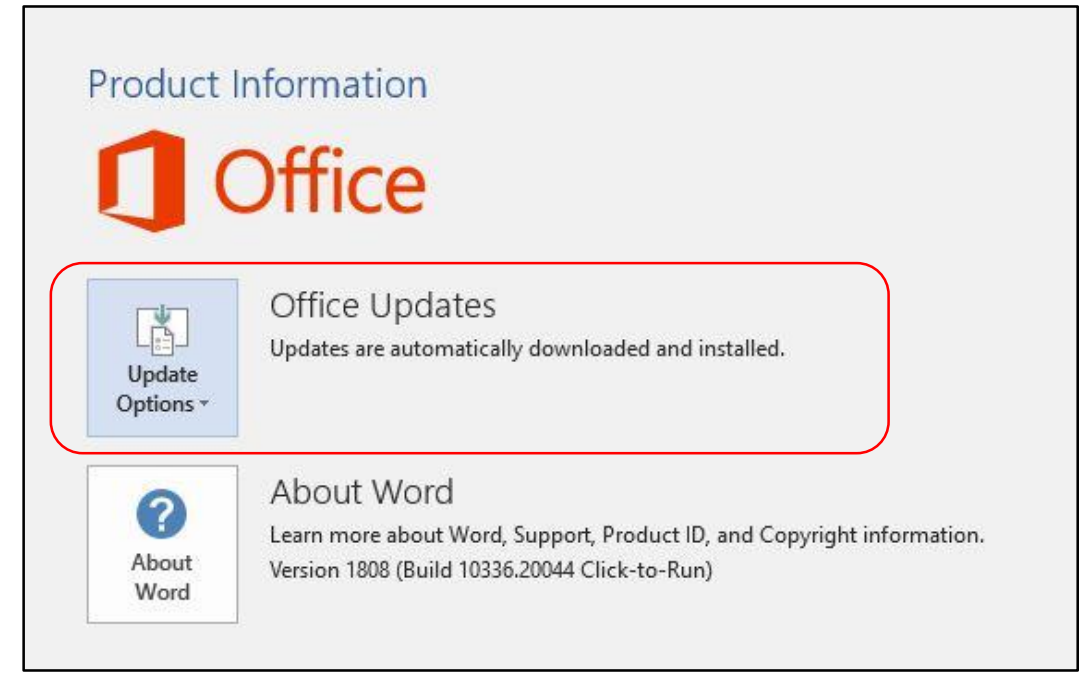

\_\_\_\_\_\*\*\*\*\_\_\_\_\_